## Computer Programming – CS101 Autumn 2014

## **Registration on IITBombayX**

- 1. Login into your GPO Account (<u>https://gpo.iitb.ac.in</u>)
- 2. Type your roll number and password
- 3. Click '*Login*'
- 4. An email has been sent to you from the address <u>iitbombayx@cse.iitb.ac.in</u> with a subject 'Registration'
- 5. Click on the above mail
- 6. You will see 2 links. 1st is the activation link and 2nd is forgot password link
- 7. Click on the *1st link(activation link)*
- 8. You will be directed to the IITBombayX platform where you will see the message "Activation Complete!"
- 9. If you have already activated earlier, you will get a message "Account Already Active!"
- 10. Now go to your mail and click on the 2nd link(forgot password link)
- 11. You will be directed to a new page.
- 12. Enter your email ID as RollNo@iitb.ac.in
- 13. Click 'Reset my Password'
- 14. An email will be sent to you
- 15. Go to your email, and click on '*Inbox*'
- 16. Click on the subject of the mail "Password reset on iitbombayx.cse.iitb.ac.in"
- 17. Click on the *link* mentioned in the mail
- 18. You will be redirected to a new page. Type a new password in both the textboxes.
- 19. Click on the *button* given below the password textboxes
- 20. Type *http://iitbmooc.cse.iitb.ac.in/* in the URL bar
- 21. Note: You will be using <a href="http://iitbmooc.cse.iitb.ac.in/">http://iitbmooc.cse.iitb.ac.in/</a> site ONLY for the entire course

# After Successful Registration on IITBombayX

### Logging In

- 1. Click '*Dash home*' icon on the top left of the screen
- 2. Type 'Google' or 'Firefox'
- 3. Click 'Google Chrome' or 'Mozilla Firefox'
- 4. In the URL bar, type <u>http://iitbmooc.cse.iitb.ac.in/</u>
- 5. Click '*Login*' located at the top right corner of the web page
- 6. Enter your email address as RollNo@iitb.ac.in and password
- 7. Click 'Login into My IITBombay Account'

### Viewing Lectures

- 1. Perform all the steps given above in "Logging In"
- 2. Click on the course 'CS101 Introduction to Computer Programming, Part 1'
- 3. A new page opens up
- 4. Click 'Courseware'
- 5. On the left side, Weeks and sessions under those weeks are displayed
- 6. Click on the *desired session*
- 7. E.g. Click 'Session 3: Computational Procedures' under 'Week 1: Procedures, programs, and computers'
- 8. A new page loads on the right side.
- 9. Click on the video image to play the video
- 10. The transcript on the right of the video is highlighted as the video progresses